## **Using Seller Signatures**

Last Modified on 02/26/2024 9:59 am CST

To capture and add Seller Signatures to Purchase Contracts, a Buyer Signature must already be applied to the Purchase Contract.

Using Buyer Signatures with a Purchase Contract

## Agvance Setup

- 1. Go to Hub / Setup / Company Preferences / API.
- 2. On the Agvance API tab, choose the Agvance User to be associated with transactions taken from Grower360.

Select Save.

| Preferen | nces     |                |             |      |            |             |     |  |       |      |        |
|----------|----------|----------------|-------------|------|------------|-------------|-----|--|-------|------|--------|
| General  | Field    | Customer       | Product     | Farm | Grain Scal | e Interface | API |  |       |      |        |
| Agvand   | e API    | DriftWatch     | DataSilo    |      |            |             |     |  |       |      |        |
| Se       | nd notif | ications to S  | (Y Dispatcl | h    |            |             |     |  |       |      |        |
|          | Agv      | ance User fo   | r 1RF       |      | ~          |             |     |  |       |      |        |
| Grov     | ver 360  | Transaction    | s           |      | ·          |             |     |  |       |      |        |
|          |          |                |             |      |            |             |     |  |       |      |        |
| Red      | quire Sł | KY login for A | \pps        |      |            |             |     |  |       |      |        |
|          |          |                |             |      |            |             |     |  |       |      |        |
|          |          |                |             |      |            |             |     |  |       |      |        |
|          |          |                |             |      |            |             |     |  |       |      |        |
|          |          |                |             |      |            |             |     |  |       |      |        |
|          |          |                |             |      |            |             |     |  |       |      |        |
|          |          |                |             |      |            |             |     |  |       |      |        |
|          |          |                |             |      |            |             |     |  |       |      |        |
|          |          |                |             |      |            |             |     |  |       |      |        |
|          |          |                |             |      |            |             |     |  |       |      |        |
|          |          |                |             |      |            |             |     |  |       |      |        |
|          |          |                |             |      |            |             |     |  |       |      |        |
|          |          |                |             | 1    |            |             |     |  | Print | Save | Cancel |

## Grower360

Growers can opt to receive email and/or text notifications when a Contract is ready to sign.

1. Go to the Grain menu. Purchase Contracts ready to be signed by the seller can be found under the Contracts to

Sign section.

Note: Selecting the Ellipsis on the Contract in the Contracts list also gives the option to Sign Contract.

| Contracts | to Sign               |                             |                                |                                   |                              |                 |      |  |
|-----------|-----------------------|-----------------------------|--------------------------------|-----------------------------------|------------------------------|-----------------|------|--|
| 1021      | Commodity<br>Soybeans | Contract Date<br>06/01/2023 | Contract Units<br>850.000 Bu   | Undelivered Units<br>850.000 Bu   | Delivery Start<br>07/01/2023 | Price<br>\$3.87 | Sign |  |
| 1019      | Commodity<br>Soybeans | Contract Date<br>06/30/2023 | Contract Units<br>1,500.000 Bu | Undelivered Units<br>1,500.000 Bu | Delivery Start<br>07/01/2023 | Price<br>\$3.24 | Sign |  |

- 2. Choose **Sign** or select the **Ellipsis**, then choose the *Sign Contract* option.
- 3. Review the Purchase Contract once displayed and select Sign Contract.

|                                                                                                 | Grain                                                                                                  | Purchase Contract                                                                         |                                                                    |
|-------------------------------------------------------------------------------------------------|----------------------------------------------------------------------------------------------------|-------------------------------------------------------------------------------------------|--------------------------------------------------------------------|
| Seller:                                                                                         | Tommy Tester<br>2373 E 1200 N Road                                                                     |                                                                                           | 06/01/2023<br>Contract: 1021                                       |
|                                                                                                 | Shelbyville, IL 62565                                                                                  |                                                                                           |                                                                    |
| Seller has sold an                                                                              | d agrees to deliver to Buyer the following:                                                            |                                                                                           |                                                                    |
| Commodity: Soy<br>Net Quantity:<br>Delivery Period:<br>Purchase Price:<br>Remarks:<br>Comments: | beans<br>850.00<br>07/01/2023 - 07/31/2023<br>\$3.8700                                                 | Type: Priced<br>Basis: 0.0000                                                             | Futures Month: July23                                              |
|                                                                                                 |                                                                                                    | Sign Contract                                                                             |                                                                    |
|                                                                                                 |                                                                                                    |                                                                                           |                                                                    |
| Grade and Quality:<br>discounts and prem                                                        | Grain not meeting the grade and quality specifi<br>iums at Buyer's location at time of delivery will a | ied shall be subject to rejection or discou<br>pply, unless otherwise specified in writin | nt. Buyer's market scale of<br>g. Buyer's weights and grades shall |
| govern.<br>Merchantable Qual                                                                    | ity: All grain delivered under this contract shall                                                     | be of merchantable quality, unadulterate                                                  | ed and unrestricted from movement                                  |

- 4. Sign the contract in the space provided using the computer mouse or a stylus or finger for touch screen devices. Select **Save**.
- 5. Once the contract is signed, select **Download Contract** to create a PDF file of the Purchase Contract with both the buyer and seller signatures.

|                                                                                                 |                                            | Gra                       | in Purcha       | ise Contract     |                            |        |
|-------------------------------------------------------------------------------------------------|--------------------------------------------|---------------------------|-----------------|------------------|----------------------------|--------|
| Seller:                                                                                         | Tommy Te<br>2373 E 12                      | ester<br>00 N Road        |                 |                  | 6/1/2023<br>Contract: 1021 |        |
|                                                                                                 | Shelbyville                                | e, IL 62565               |                 |                  |                            |        |
| Seller has sold an                                                                              | d agrees to delive                         | er to Buyer the following | g:              |                  |                            |        |
| Commodity: Soy<br>Net Quantity:<br>Delivery Period:<br>Purchase Price:<br>Remarks:<br>Comments: | /beans<br>850.00<br>07/01/2023<br>\$3.8700 | - 07/31/2023              | Type:<br>Basis: | Priced<br>0.0000 | Futures Month:             | July23 |
|                                                                                                 |                                            |                           | Downloa         | d Contract       |                            |        |
|                                                                                                 |                                            |                           |                 |                  |                            |        |
|                                                                                                 |                                            |                           |                 |                  |                            |        |
|                                                                                                 |                                            |                           |                 |                  |                            |        |
|                                                                                                 |                                            |                           |                 |                  |                            |        |

6. All Contracts signed by both the buyer and seller can be found by selecting **View Contracts** under *Grain*.

Choose **View Contracts** for the appropriate Disposition. Under the **Ellipsis** for the Contract is an option to *View* or *Download PDF*.

7. The applied seller signature also displays on the Purchase Contract printed from Agvance.